# Ù IJ

# vCloud Availability в хмарі GigaCloud

Інструкція користувача послугою

версія 1.8 12\_2019

03022, Україна, м. Київ, вул. Васильківська, 37-В +38 (044) 233-71-70 sales@gigacloud.ua

www.gigacloud.ua

### Зміст

| 1. Призначення послуги vCloud Availability в хмарі GigaCloud               | 3  |
|----------------------------------------------------------------------------|----|
| 2. Технічні переваги та параметри послуги                                  | 3  |
| 3. Настанова з використання послуги                                        | 5  |
| 3.1. Порядок отримання, розгортання та запуску послуги vCloud Availability | 5  |
| 3.2. Виконання захисту ВМ шляхом реплікації у хмарі                        | 6  |
| 3.3. Виконання відновлення (Failover) або міграції ВМ                      | 10 |
| 4. Поширені запитання і відповіді                                          | 12 |

#### 1. Призначення послуги vCloud Availability в хмарі GigaCloud

Послуга vCloud Availability – це ваш інструмент для зручного та безпечного виконання наступних завдань:

- міграції ВМ (віртуальних машин):
  - з вашої приватної хмари до публічної хмари провайдера та у зворотному напрямку;
  - між різними хмарами провайдера
- реплікації розгорнутих віртуальних машин;
- **відновлення стану** ВМ після аварії.

Найважливішим призначенням послуги є забезпечення безвідмовності роботи ВМ, що мають працювати цілодобово

(режим 24/7 критичних бізнес-сервісів). Таке технологічне рішення є органічним, «рідним» для стеку сервісів VMware і відповідно, призначене для роботи тільки з віртуальними інфраструктурами на архітектурі VMware. Окрім завдань міграції ВМ, механізми vCloud Availability використовуються також для забезпечення роботи служби DRaaS. У цьому випадку, у хмарі провайдера створюється для вас резервний майданчик — ваш віртуальний Центр обробки даних.

Примітки: DRaaS (Disaster Recovery as a Service) — можливість дистанційного аварійного відновлення ВМ, для захисту ваших даних та додатків від руйнування. DRaaS працює за рахунок створення копій стану віртуальних машин — так званих «реплік», що готові у будь-який час прийняти на себе робоче навантаження замість непрацездатних ВМ і замістити їх. Це забезпечує стійкість до катастрофи, безперервність роботи вашої віртуалізованої інфраструктури.

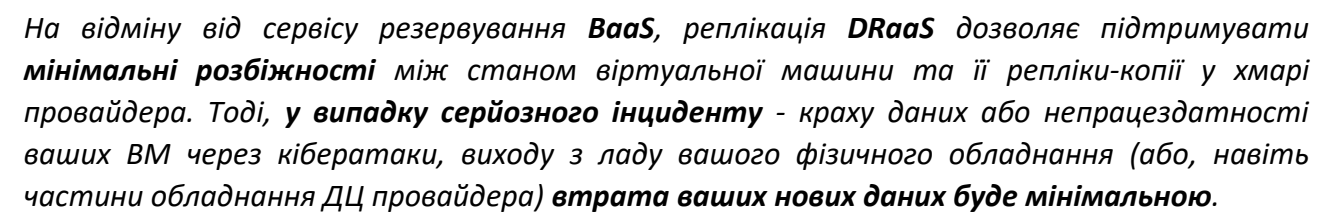

#### 2. Технічні переваги та параметри послуги

Ми переконані, що опанування інструментів **vCloud Availability** не буде складним для адміністраторів вашої інфраструктури, що побудована на технологіях VMware.

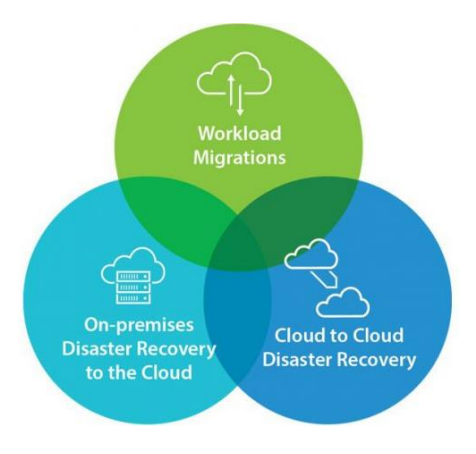

#### Принцип роботи сервісу наведено нижче, на схемі.

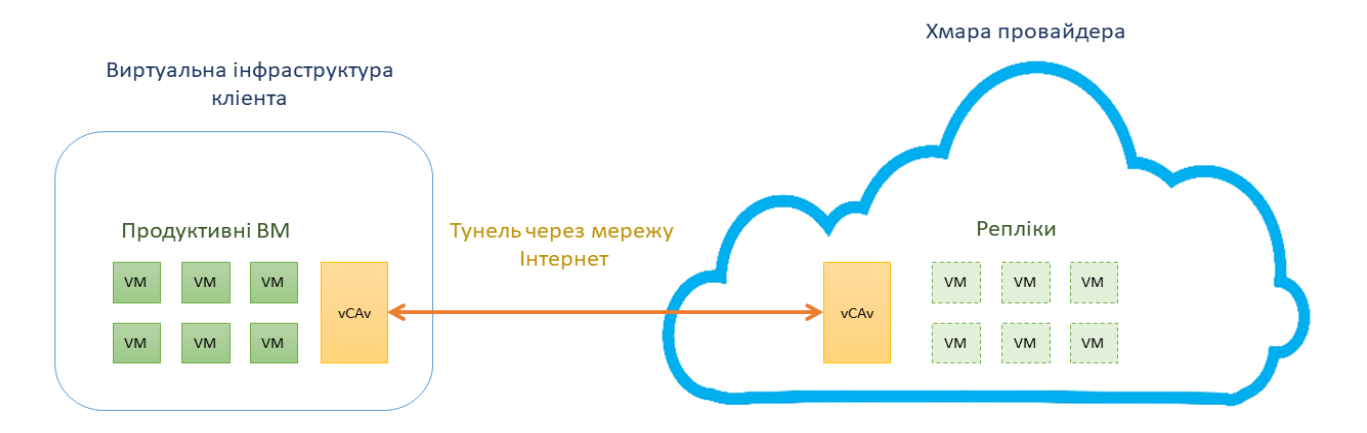

Використання DRaaS дозволяє скоротити час непрацездатності ваших сервісів під час можливої аварії до мінімуму. *RPO* (recovery point objective - точка повернення), період часу з можливими втратами даних — не перевищує 5 хвилин.

З'єднання між віртуальними датацентрами відбувається через захищений тунель з шифруванням TLS та можливістю компресії трафіку.

Вимоги до оптимальної ширини каналу під час реплікації ВМ на резервний «майданчик», залежать від кількості ВМ, розміру ваших файлів, бажаного значення RPO та параметра залишку «дельта», використання/невикористання компресії та ін.

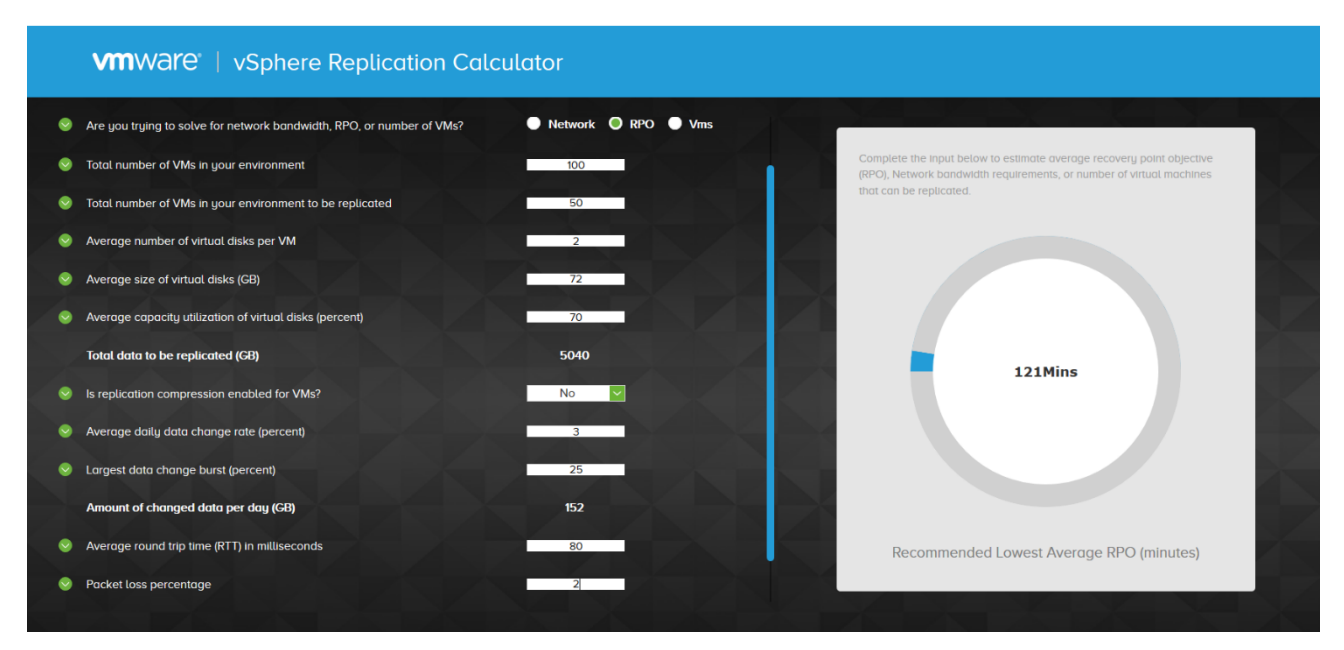

Ви можете користуватися наведеним вище <u>калькулятором</u> для розрахунку та замовлення таких параметрів послуги, що найкраще відповідатимуть саме вашим потребам у **DRaaS**.

#### 3. Настанова з використання послуги

Для забезпечення роботи послуги, ви маєте виділити зі своїх ресурсів одну з ВМ (віртуальних машин). На ній буде постійно розгорнуто клієнтську частину vCloud Availability 3.0. Для розгортання використовуйте OVA шаблон, що міститься на порталі VMware.

Рекомендуємо перед початком користування послугою ознайомитись з наступними технічними ресурсами VMware:

- vCloud Availability 3.0.;
- vCloud Availability 3.0 Appliance for Tenants (On-premise Sites)

#### 3.1. Порядок отримання, розгортання та запуску послуги vCloud Availability

Для отримання доступу до послуги, замовляйте її за стандартною процедурою для хмари **E-Cloud** (тобто, зверніться до свого контактного менеджера або служби технічної підтримки).

Користування послугою відбувається через портал vCloud Availability. Використовуйте дані свого облікового запису з листа, отриманого вами від представників технічної підтримки.

| VMware vCloud®<br>Availability™ |  |
|---------------------------------|--|
| adninĝe-leaming                 |  |
| <u> </u>                        |  |
|                                 |  |

Після входу до порталу, ви зможете користуватися **панеллю управління** з інтуїтивнозрозумілим графічним інтерфейсом - як у прикладі, що наведено нижче:

| 🤣 GigaCloudSupport@GigaClo                                                                                                    | Topology                            |                                   | On-Prem VM replica | tion status                                                                                                    |                                                                                                    |
|----------------------------------------------------------------------------------------------------|-------------------------------------|-----------------------------------|--------------------|----------------------------------------------------------------------------------------------------|----------------------------------------------------------------------------------------------------|
| <ul> <li>Incoming Replications </li> <li>from Cloud</li> <li>from On-Prem</li> <li>Outgoing Replications </li> <li>to Cloud</li> <li>to On-Prem</li> <li>Replication Tasks</li> <li>Sites</li> </ul> | 1 On-Prem site                      | GigaCloud                         | Outgoing VMs       | <ul> <li>No replications</li> <li>1 OK</li> </ul>                                                                                                    |                                                                                                    |
| About                                                                                                    | Cloud vApp/VM replication           | status                            | Recent tasks       |                                                                                                    |                                                                                                    |
|                                                                                                    | Outgoing vApps<br>• No replications | Outgoing VMs<br>• No replications |                    | 교 enfo-photon-hw11 9/<br>과 enfo-photon-hw11 9/<br>과 photon-hw11 9/<br>과 photon-hw11 9/<br>과 photon-hw11 9/<br>과 test-photon-onprem 9/<br>과 test-photon-onprem 9/<br>과 test-photon-onprem 9/<br>과 test-photon-onprem 9/<br>과 enfogar-BM-win16 9/<br>표 enfogar-BM-win16 em19/ | (3)19, 2:38 PM<br>(3)19, 2:34 PM<br>(3)19, 2:25 PM<br>(3)19, 12:55 PM<br>(3)19, 12:53 PM<br>(2)19, 5:34 PM<br>(2)19, 5:05 PM<br>(2)19, 2:43 PM<br>(2)19, 2:40 PM<br>(2)19, 2:40 PM |

На екрані відображено топологію ваших віртуальних дата-центрів у хмарах, стан завдань з міграції/реплікації ВМ та ін. Залежно від потреби, ви можете розпочати:

- виконання нової міграції ВМ;
- захист ВМ (реплікацію у хмарі провайдера та відновлення стану, в разі краху).

#### 3.2. Виконання захисту ВМ шляхом реплікації у хмарі

Розглянемо процедуру реплікації, з метою захисту ВМ (див. рисунок нижче). Оберіть закладку "NEW PROTECTION" в розділі "Incoming Replications".

| 🕏 e-learning@GigaCloud              | Incoming M VAPP OV replications from GIGACLOUD V                                                                                                    |                   |
|-------------------------------------|----------------------------------------------------------------------------------------------------|-------------------|
| Incoming Replications<br>from Cloud | WEW PROTECTION     Image: New MIGRATION     Image: Settings     Image: New MIGRATION     Image: Settings     Image: Settings     Image: Setings     Image: Settings     Image: Settings | ame y Replicati   |
| from On-Prem                        |                                                                                                    | 7                 |
| to Cloud                            | No replication                                                                                                    | is are configured |
| to On-Prem Replication Tasks        |                                                                                                    |                   |
| 🖄 Sites 🚯 About                     |                                                                                                    |                   |

Далі, вам необхідно виконати послідовність з 7 пунктів меню налаштувань конфігурації:

1. У першому пункті меню, оберіть з переліку наявних свій VDC (віртуальний дата-центр) у хмарі, де розміщено призначені для реплікації ВМ.

| <ul> <li>e-learning@GigaClouf</li> <li>Incoming Replication</li> </ul>  | New Incoming Replication                                                    | Source Site                                                         | ×                  |
|-------------------------------------------------------------------------|-----------------------------------------------------------------------------|---------------------------------------------------------------------|--------------------|
| from Cloud                                                              | 1 Source Site                                                               | Choose the site owning the vApps and VM you are about to replicate: |                    |
| from On-Prem Outgoing Replication to Cloud to On-Prem Replication Tasks | 2 Cloud vApps and VMs<br>3 Target VDC<br>4 Seed VM<br>5 Protection Settings | GigaCloud                                                           | urall Last changed |
| 🖒 Sites 🕕 About                                                         | 6 Scheduling<br>7 Ready To Complete                                         | Натисніть е<br>«кнопку» Г                                           | екранну<br>NEXT.   |

2. Оберіть контейнер **vApp** та відповідні віртуальні машини з додатками, що потребують міграції або реплікації.

| e-learning@GigaClou                      | New Incoming Replication | Cloud vApps and VMs ×                                                         |
|------------------------------------------|--------------------------|-------------------------------------------------------------------------------|
| from Cloud                               | 1 Source Site            | Select vApp/vms you want to protect:                                          |
| from On-Prem                             | 2 Cloud vApps and VMs    | VApp / VM Y VDC Y                                                             |
| Outgoing Replication<br>to Cloud         | 3 Target VDC             |                                                                               |
| to On-Prem                               | 4 Seed VM                |                                                                               |
| Replication Tasks                        | 5 Protection Settings    |                                                                               |
| <ul> <li>Sites</li> <li>About</li> </ul> | 6 Scheduling             | Натисніть екранну                                                             |
|                                          | 7 Ready To Complete      | «кнопку» <b>NEXT</b> .                                                        |
|                                          |                          | O selected VMs litems per page <u>20 v</u> 《 < <u>1-1 v</u> of 1 results > >> |
|                                          |                          | CANCEL BACK NEXT                                                              |

3. Оберіть пункт призначення (віртуальний дата-центр) для переносу ваших ВМ під час міграції або створення реплік ВМ.

| 🔮 e-learning@GigaClou            | New Incoming Replication | Target VDC ×                                                                  |
|----------------------------------|--------------------------|-------------------------------------------------------------------------------|
| from Cloud                       | 1 Source Site            | Select a virtual data carter from GigaCloud to be used as replication target: |
| from On-Prem                     | 2 Cloud vApps and VMs    | Name v Organization v Used CPU Used memory Used storage                       |
| Outgoing Replication<br>to Cloud | 3 Target VDC             | O Ge-learning Pri ⊘e-learning@GigaC 0 M 0 B 44 GB                             |
| to On-Prem                       | 4 Seed VM                | O 📑 e-learning Se 🤗 e-learning@GigaC 0 M 0 B 0 B                              |
| 🖄 Replication Tasks              | 5 Protection Settings    |                                                                               |
| 🖉 Sites 🚯 About                  | 6 Scheduling             | Натисніть екранну<br>«кнопку» <b>NEXT</b> .                                   |
|                                  | 7 Ready To Complete      |                                                                               |
|                                  |                          | Items per page 20 v 《 < 1-2 v of 2 results > >>                               |
|                                  |                          | CANCEL BACK NEXT                                                              |

4. Перевірте, чи не існує попередніх реплік ваших ВМ (Seed VM — прототипів) у контейнерах vApp за місцем призначення.

| 🔮 e-learning@GigaClour                             | New Incoming Replication            | Seed VM                                                                                                    |                                                                                                    | ×                             |
|----------------------------------------------------|-------------------------------------|----------------------------------------------------------------------------------------------------|----------------------------------------------------------------------------------------------------|-------------------------------|
| Incoming Replication<br>from Cloud<br>from On-Prem | 1 Source Site                       | The following VApps/VMs exist on t<br>replicated ones, you can use is as a<br>over the network during the initial sy | he target site. If any of them is an older copy of the<br>seed in order to avoid transferring large amounts of data<br>rnc. | REFRESH<br>trail Last changed |
| Outgoing Replication<br>to Cloud                   | 3 Target VDC                        | vApp / VM                                                                                                    | Seed                                                                                                    | Y                             |
| to On-Prem                                         | 4 Seed VM                           | <ul> <li>H TEST-d29fed6d-40a7-4c8</li> <li>H TEST</li> </ul>                                                         |                                                                                                    |                               |
| Replication Tasks Sites                            | 5 Protection Settings               |                                                                                                    |                                                                                                    |                               |
| About                                              | 6 Scheduling<br>7 Ready To Complete |                                                                                                    |                                                                                                    |                               |
|                                                    |                                     |                                                                                                    |                                                                                                    |                               |
|                                                    |                                     |                                                                                                    | items per pa                                                                                                    | ge <u>20 v</u>                |
|                                                    |                                     |                                                                                                    | CANCEL BACK                                                                                                    | NEXT                          |

Якщо так, то у вас є можливість позначити їх та запобігти зайвому повторному пересиланню великих обсягів даних через мережу, під час початкової синхронізації.

5. Оберіть значення параметрів захисту (в межах діапазонів, встановлених провайдером).

| 🔮 e-learning@GigaClour                                                                                             | New Incoming Replication                               | Protection Settings                                                                                                    | ×                                 |
|----------------------------------------------------------------------------------------------------|--------------------------------------------------------|----------------------------------------------------------------------------------------------------|-----------------------------------|
| <ul> <li>Incoming Replication:</li> <li>from Cloud</li> <li>from On-Prem</li> <li>Outgoing Replication:</li> </ul> | 1 Source Site<br>2 Cloud vApps and VMs<br>3 Tarnet VDC | Target recovery point objective (RPO)       5 min     30 min       2 hours                                                  | 8 hours 24 hours and Last changed |
| to Cloud<br>to On-Prem                                                                                             | 4 Seed VM                                              | Storage policy 2<br>Select the new storage policy placement for the recovered VMs<br>Class A PL Limit ~                     |                                   |
| <ul><li>Sites</li><li>About</li></ul>                                                                              | 6 Scheduling<br>7 Ready To Complete                    | Retention policy for point in time instances 3<br>Preserve <u>4</u> ~ instances spread evenly over the last <u>4 days</u> ~ | «кнопку» <b>NEXT</b> .            |
|                                                                                                    | , ready to complete                                    | Enabling quiesce<br>Enabling quiescing will ensure application level consistency before creating                            | an instance.                      |
|                                                                                                    |                                                        |                                                                                                    | CANCEL BACK NEXT                  |

Налаштування параметрів захисту:

1 — точка повернення RPO - максимально припустимий час від моменту створення останньої резервної копії (впливає на можливий обсяг втрачених даних у випадку аварії);

2 – політика зберігання даних – тип дисків (швидкісні чи економніші);

**3** — утримання серії «знімків» стану ВМ, за декілька днів на випадок необхідності відтворення стабільної версії;

- 4 «Заморожування» стану ВМ перед реплікацією для збереження цілісності.
- Налаштуйте таймер початку синхронізації (можливо запланувати дату/час або розпочати реплікацію ВМ одразу).

| e-learning & GigaCio   incoming Replication   form Cloud   torm On-Prem   2 Cloud vApps and VMs   3 Target VDC   to Cloud   to Choud   to Choud </th <th>VCIOUD Avai</th> | VCIOUD Avai |
|----------------------------------------------------------------------------------------------------|-------------|

7. Перевірте ще раз результати налаштування реплікації перед її початком.

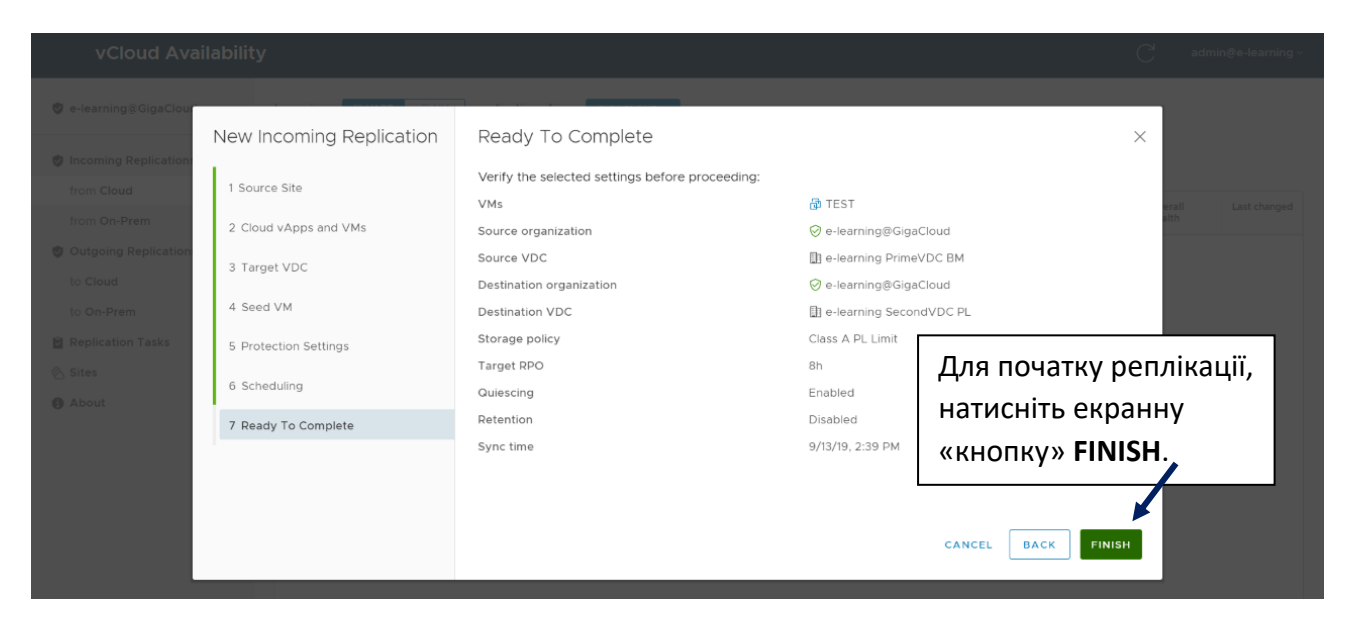

Користуючись панеллю управління vCloud Availability, контролюйте стан виконання реплікації (червоний індикатор) - до її завершення.

| vCloud Availabilit          |                                                                                                    | С             | admin@e-learning ~ |
|-----------------------------|----------------------------------------------------------------------------------------------------|---------------|--------------------|
| 🔮 e-learning@GigaCloud      | Incoming K VAPP () VM replications from GIGACLOUD ~                                                                                 |               |                    |
|                             | Q NEW PROTECTION       Q NEW MIGRATION                                                                                              | ) DELETE      |                    |
| Incoming Replications V     | VApp / VM y RPO Source organization y Source vOC name y Destination vOC name y Replication state Recovery state Reprintion type y O | verall health | Last changed       |
| from Cloud                  | C S Se vano admi C elearninnificinario Bi elearnino Seron Bi elearnino Drimel/DC Unknown Linknown Co Protection                     | Ded           | Config 19%         |
| from On-Prem                | A W AMP on      A General wild Addong M Exercising Action      A M AMP on      A Add Add Add Add Add Add Add Add                    | Reu           | Connig 10%         |
| 🕏 Outgoing Replications 🛛 🗸 |                                                                                                    |               |                    |
| to Cloud                    |                                                                                                    |               |                    |
| to On-Prem                  |                                                                                                    |               |                    |
| Replication Tasks           |                                                                                                    |               |                    |
| 🗞 Sites                     |                                                                                                    |               |                    |
| About                       |                                                                                                    |               |                    |

Після завершення, колір індикатору стану зміниться на зелений.

#### 3.3. Виконання відновлення (Failover) або міграції ВМ

Розглянемо випадок, коли реплікацію ВМ вже успішно виконано, репліка знаходиться у неактивному стані. Параметри захисту ВМ відображено у нижній частині панелі.

За допомогою панелі управління ви можете розпочати міграцію даної ВМ, а також виконати відновлення або тестування (Failover aбо Test Failover).

| 🅏 e-learning@GigaCloud |                                                                                                    | Incoming N VAPP @ VM replications from CIGACLOUD~                                                                                                    |  |  |
|------------------------|----------------------------------------------------------------------------------------------------|----------------------------------------------------------------------------------------------------|--|--|
| Incoming Replications  | ~                                                                                                    |                                                                                                    |  |  |
| from Cloud             |                                                                                                    | VApp / VM $\gamma$ RPO Source organization $\gamma$ Source vDC name $\gamma$ Destination vDC name $\gamma$ Replication state Recovery state Replication $\gamma$ Overall health Last changed |  |  |
| from On-Prem           |                                                                                                    | 🔽 > 🔢 TEST-029/_ 🚯 🗇 e-learning@GigeC_ 🏭 e-learning Prime_ 🛅 e-learning SecondV_ 🕲 Powered Off Not started 🥥 Protection 🛕 Yellow 9/13/19, 2:39 PM                                            |  |  |
| Outgoing Replications  | $\sim$                                                                                                    |                                                                                                    |  |  |
| to Cloud               |                                                                                                    |                                                                                                    |  |  |
| to On-Prem             |                                                                                                    |                                                                                                    |  |  |
| Replication Tasks      |                                                                                                    |                                                                                                    |  |  |
| 🖉 Sites                |                                                                                                    |                                                                                                    |  |  |
| About                  |                                                                                                    |                                                                                                    |  |  |
|                        | Set - Lts - Level - Level - Le |                                                                                                    |  |  |
|                        |                                                                                                    | A Details instances C History                                                                                                    |  |  |
|                        |                                                                                                    | TEST-d29fed6d-40a7-4c86-a5ed-bcd5 (1 VM) Ø GigaCloud (source) Ø GigaCloud (destination)                                                                                                    |  |  |
|                        |                                                                                                    |                                                                                                    |  |  |
|                        |                                                                                                    | Retention policy         Disabled         VDC         Bit elearning prime VDC BM         VDC         Bit elearning second/VDC PL                                                             |  |  |
|                        |                                                                                                    | Compression Enabled VApp läTEST-d29fed6d-40a7-4C86-a5ed Recovery state Not started                                                                                                    |  |  |
|                        |                                                                                                    | Quiescing         Enabled         Replication state         Powered Off                                                                                                    |  |  |
|                        |                                                                                                    | Storage policy Class A PL Limit                                                                                                    |  |  |
|                        |                                                                                                    | Schedultime Diabled                                                                                                    |  |  |
|                        |                                                                                                    |                                                                                                    |  |  |

Для запуску процедури, в розділі "Migrate" виконайте послідовність налаштувань "Migrate Settings" (див. зображення нижче):

| vCloud Availability                          |                     |                                                                                                    |                                                    |
|----------------------------------------------|---------------------|----------------------------------------------------------------------------------------------------|----------------------------------------------------|
| 🔮 e-learning@GigaCloud                       |                     | s fromGIGACLOUD                                                                                                    | _                                                  |
| Incoming Replications ~                      | Migrate             | Migrate Settings                                                                                                    |                                                    |
| from Cloud                                   | 1 Migrate Settings  | Select configuration for the recovered VMs                                                                                                    | Overall health     Last changed                    |
| from On-Prem Outgoing Replications  to Cloud | 2 Ready To Complete | Consolidate VM disks  Turning on this option will consolidate all instances into the recovered disk.  This can improve the nutritine performance of the recovered VM. | Yellow 9/13/19, 2:39 _                             |
| to On-Prem                                   |                     | Power on recovered vApps Network Settings Apply preconfigured network settings on migrate Apply configured network e-learning Routed 191 ~                            |                                                    |
|                                              |                     | All source vApps will be powered-off after successful recovery.                                                                                                    | tage <u>20 ∼</u> ≪ < <u>1+1 ∼</u> of tresuits \$ ≫ |
|                                              |                     |                                                                                                    | ation)                                             |
|                                              |                     |                                                                                                    | Hearning<br>Hearning SecondVDC PL                  |
|                                              |                     | CANCEL                                                                                                    | atarteo                                            |
|                                              |                     |                                                                                                    |                                                    |

Оберіть налаштування мережі, до якої буде підключено ВМ після відновлення:

| vCloud Availability                                                                                 |                                                |                                                                                                    |                                        |                                          |       |
|----------------------------------------------------------------------------------------------------|------------------------------------------------|----------------------------------------------------------------------------------------------------|----------------------------------------|------------------------------------------|-------|
| 🥏 e-learning@GigaCloud                                                                              |                                                | is from GIGACLOUD -                                                                                                    |                                        |                                          |       |
| Incoming Replications     from Cloud     from On-Prem     Outgoing Replications     v     To Clourd | Migrate 1 Migrate Settings 2 Ready To Complete | Migrate Settings Select configuration for the recovered VMs Consolidate VM disks Turning on this option will consolidate all instances into the recovered VM.                          | X<br>disk.                             | Vettow                                   |       |
| to On-Prem<br>Replication Tasks                                                                     |                                                | Power an recovered vApps  Network Settings  Apply preconfigured network settings on migrate Connect all VMs to network All source vApps will be powered-off after successful recovery. | Натисніть екра<br>«кнопку» <b>NEXT</b> | інну <sup>з</sup><br>Г.                  |       |
|                                                                                                    |                                                |                                                                                                    | CANCEL NEXT                            | Jinaming<br>Jearning SecondVC<br>started | IC PL |

Переконайтеся у вірності обраних налаштувань:

| vCloud Availability                                                                           |                                                      |                                                                                                    |                            |                                                                                               |
|-----------------------------------------------------------------------------------------------|------------------------------------------------------|----------------------------------------------------------------------------------------------------|----------------------------|-----------------------------------------------------------------------------------------------|
| 🔮 e-learning@GigaCloud                                                                        | Incoming Stapp @ VM replication:                     | s fromGIGACLOUD -                                                                                                    |                            |                                                                                               |
| Incoming Replications     Tran Cloud     Tran On-Pren      Outgoing Replications     to Cloud | Migrate<br>1 Migrate Settings<br>2 Ready To Complete | Ready To Complete       Verify the selected settings before proceeding:       Recovered vApps       Recovery site       OlgaCloud       Recovery network       e-learning Routed 192.168.0 | ×<br>c86-a5ed-bcd5e639edfd | ALOVER     OPELETE      Covered health Last changed     Association     Velow     9/13/19,239 |
| to On-Prem<br>Replication Tasks<br>Sites<br>About                                             |                                                      | Power on recovered vApps Enabled<br>Consolidate VM disks Disabled                                                                                                    | Натисніть екраї            | HHY < 1-1 - eff multi > >                                                                     |
|                                                                                               |                                                      |                                                                                                    | «КНОПКУ» FINIS             | H.<br>exercise<br>second/doc/fil<br>percel                                                    |

Користуючись панеллю управління vCloud Availability, контролюйте стан виконання синхронізації - до її завершення.

| vCloud Availabilit          | c admin@e-learning                                                                                                    |  |  |  |  |
|-----------------------------|----------------------------------------------------------------------------------------------------|--|--|--|--|
| 🕏 e-learning@GigaCloud      | Incoming 🛛 VAPP 🖉 VM replications from GIGACLOUD                                                                                                    |  |  |  |  |
| Incoming Replications       | © NEW PROTECTION © NEW MIGRATION © SETTINGS © NETWORKS © STORAGE © THE PAUSE → RESUME © MIGRATE © FAILOVER ♥ TEST FAILOVER ♥ DELETE                       |  |  |  |  |
| from Cloud                  | VApp / VM + RPO Source organization + Source vOC name + Destination VOC name + Replication state Recovery state Replication + Overall health Last changed |  |  |  |  |
| from On-Prem                | 😢 > 🕷 TEST-d29/. 🐼 8h 📀 e-learning@digaCL. 👔 e-learning Prime 👔 e-learning Second V 🛱 0% Synchro 🖧 Fail-Over 📀 Protection 🔹 Green 🔿 MiL. 44%              |  |  |  |  |
| 🤣 Outgoing Replications 🗸 🗸 |                                                                                                    |  |  |  |  |
| to Cloud                    |                                                                                                    |  |  |  |  |
| to On-Prem                  |                                                                                                    |  |  |  |  |
| Replication Tasks           |                                                                                                    |  |  |  |  |
| 🖄 Sites                     |                                                                                                    |  |  |  |  |
| About                       |                                                                                                    |  |  |  |  |
|                             | I II Items per page 20 - « « 1.1 - of 1 results > »                                                                                                    |  |  |  |  |
|                             | Ge Detais ⊡ instances ☉ History                                                                                                    |  |  |  |  |
|                             |                                                                                                    |  |  |  |  |
|                             | If TEST-d29fed6d-40a7-4c86-a5ed-bcd5 (1 VM) ⊘ GigaCloud (source) ⊘ GigaCloud (destination)                                                                |  |  |  |  |
|                             | RPO C 8h Organization & e-learning Organization & e-learning                                                                                              |  |  |  |  |
|                             | Retention policy Disabled VDC III e-learning PrimeVDC BM VDC III e-learning SecondVDC PL                                                                  |  |  |  |  |
|                             | Compression Enabled vApp Bit TEST-d29fed6d-40a7-4c86-a5ed Recovery state 🍐 Fall-Over                                                                      |  |  |  |  |
|                             | Guiescing         Enabled         Replication state         23 0% Synchronizing (0 B)                                                                     |  |  |  |  |
|                             | Storage policy Class A PL Limit                                                                                                    |  |  |  |  |
|                             | Schedule time Disabled                                                                                                    |  |  |  |  |
|                             |                                                                                                    |  |  |  |  |

Після завершення процедури, ви зможете бачити інформацію щодо стану ВМ (див. рисунок нижче):

| vCloud Availabilit      | ility                                                                                | C <sup>1</sup> admin@e-learning ~                                         |  |  |
|-------------------------|--------------------------------------------------------------------------------------|---------------------------------------------------------------------------|--|--|
| 🕏 e-learning&GigaCloud  |                                                                                      |                                                                           |  |  |
| Incoming Replications ~ | V VApp / VM Y RPO Source organization Y Source vDC name Y Destination vDC name Y Rt  | eplication state Recovery state Replication y Overall health Last changed |  |  |
| from Cloud              |                                                                                      | type                                                                      |  |  |
| from On-Prem            | 🗹 > 🏽 TEST-d29f 🕼 8h 🛛 🔗 e-learning@GigaCl 🖺 e-learning Prime 🗟 e-learning SecondV 🤮 | Healthy Sealed-Ov Protection Green 9/16/19, 4:57                          |  |  |
| Outgoing Replications ~ | × 1                                                                                  |                                                                           |  |  |
| to Cloud                |                                                                                      |                                                                           |  |  |
| to On-Prem              |                                                                                      |                                                                           |  |  |
| Replication Tasks       |                                                                                      |                                                                           |  |  |
| 🖄 Sites                 |                                                                                      |                                                                           |  |  |
| About                   |                                                                                      |                                                                           |  |  |
|                         |                                                                                      | Items per page 20 v 《 < 1+1 v of 1 results > >>                           |  |  |
|                         | 🖟 Details 🖾 Instances 🖄 History                                                      |                                                                           |  |  |
|                         |                                                                                      |                                                                           |  |  |
|                         | TEST-d29fed6d-40a7-4c86-a5ed-bcd5 (1 VM)                                             | GigaCloud (destination)                                                   |  |  |
|                         | RPO (⑦ 8h Organization 咎 e-learning                                                  | Organization 중 e-learning                                                 |  |  |
|                         | Retention policy Disabled VDC II e-learning PrimeVDC BM                              | 4 VDC III e-learning SecondVDC PL                                         |  |  |
|                         | Compression Enabled vApp #TEST-d29fed6d-40a7-4                                       | c86-a5ed Recovery state 📀 Failed-Over                                     |  |  |
|                         | Quiescing Enabled Replication state Sealthy                                          | Recovered vApp III TEST-d29fed6d-40a7-4c86-a5ed                           |  |  |
|                         | Storage policy Class A PL Limit                                                      |                                                                           |  |  |
|                         | Schedule time Disabled                                                               |                                                                           |  |  |
|                         |                                                                                      |                                                                           |  |  |

#### 4. Поширені запитання і відповіді

#### 1. Чи необхідний мені сервіс vCloud Availability?

Найголовнішими користувачами сервісу є замовники, що користуються технологічним стеком VMware у хмарі **GigaCloud** з метою віртуалізації - тобто представники великого бізнесу, а саме:

- клієнти, що потребують на ВМ хостінгу бізнес-критичних сервісів з доступністю 24/7;
- користувачі розгалудженої інфраструктури з декількох ЦОДів;
- замовники, які вже застосовують віртуалізацію на власній інфраструктурі та готові надалі перемістити її до хмари.

#### 2. Які обмеження має сервіс vCloud Availability?

Сервіс працює виключно із технологічним стеком **VMware**, а для репліки BM може бути встановлена тільки одна «storage policy» (але, у разі необхідності ви зможете виконати міграцію BM на інший тип диску - після процедури **Failover**).

#### 3. Які альтернативні рішення є у наявності в GigaCloud для забезпечення cepвіcy DRaaS?

Ви можете користуватись також рішеннями **Veeam**, вони представлені у нашому каталозі. Функціонал **Veeam DRaaS** у хмарі **GigaCloud** має деякі відмінності від **vCloud Availability**:

- через портал клієнта Veeam ви можете змінювати самостійно кількість віртуальних машин;
- користувачам Veeam потрібно звернутися до нашої служби підтримки із запитом для зміни плану DRaaS, виконання реплікації.

Виникли питання – звертайтесь до нашої технічної підтримки!